# Wiser

# Introducing Wiser, the beautifully simple multi-zone heating system from Drayton.

Download and open the app by searching Wiser Home then follow the onscreen instructions to help guide you through this set up.

Get IT ON Google Play

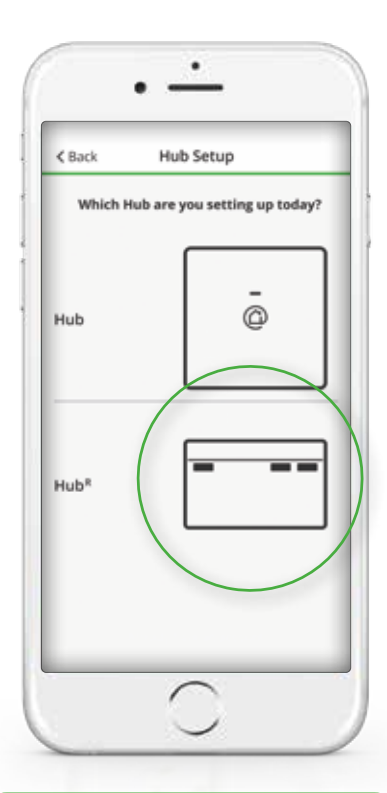

## 1. Connect your phone to the Wiser Hub<sup>R</sup>

- Select Get started
- Select the Hub<sup>R</sup> and press Setup on the Hub<sup>R</sup> once
- Navigate to the Wi-Fi settings and select the network called Wiser

(You will see no network connection or network unstable this it perfectly normal and expected)

Return to the app and your connection is confirmed

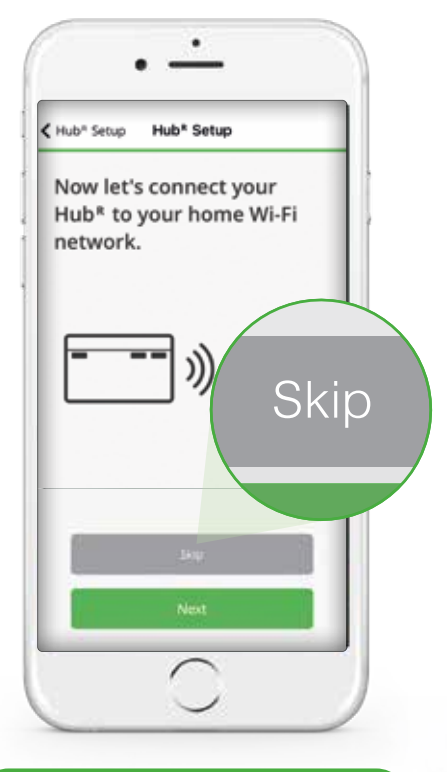

### 2. Connect your Wiser Hub<sup>R</sup> to your Wi-Fi

- Connect to your home Wi-Fi
  press NEXT
- Select your home Wi-Fi and enter your password then you're connected

Once connected you will see an "Add Devices" screen. As your devices have already been set up by installer it's very important to tap SKIP here

### Before you go any further...

Ensure the green light on your Hub is a steady green which can take up to 5 minutes. After this time, if it continues to flash or show any other colour, please call Tech Support on 0333 6000622

Also ensure your phone is connected to the same Wi-Fi network you just connected your Hub to

| Back Registr                                                                                                  | ation                                                            |
|----------------------------------------------------------------------------------------------------|------------------------------------------------------------------|
| First name                                                                                                    |                                                                  |
| Last nime                                                                                                    |                                                                  |
| Email address                                                                                                 |                                                                  |
| Password                                                                                                    | Ø                                                                |
| Ropeat Password                                                                                               | Ø                                                                |
| Country                                                                                                    |                                                                  |
| Hate ensure your perswind in<br>dudies at least 1 capital and 1<br>1 accepts the Termisian<br>fitners/Inition | Lar Water, Bicharactwes and B<br>Humbler,<br>A Constitution, and |
|                                                                                                    | nee -                                                            |

### 3. Create your account

### Finally, follow the on-screen instructions:

- Add your name, email address and create a password
- Verify the account from the email you receive
- Return to the app and add your home details

## You're now successfully connected to the internet and you can start to explore your Wiser system.

|                                                                                                    | Follow schedule                  | •                                                        |    |
|----------------------------------------------------------------------------------------------------|----------------------------------|----------------------------------------------------------|----|
| Schedules                                                                                                    | Edit schedule<br>Device settings | K Back Living Room                                       |    |
| Each room fitted with a Wiser device has its own<br>independent schedule. If your daily routine is similar<br>throughout the week, you can set the schedule for the<br>whole day then use the copy function to replicate across<br>days and rooms. Alternatively a different schedule can<br>be defined for each day, for each room or group of rooms.<br>Up to 8 events can be scheduled per day. |                                  | SCHEDULE DETAILS<br>EVENTS<br>T W T F S S<br>06:00-08:30 | \$ |
|                                                                                                    |                                  | 08:30 - 16:30<br>20 16:30 - 22:31<br>15 22:31            |    |
| Tap here to edit this event. You define the start<br>time only, the end time automatically populates<br>based on the start of the next event.                                                                                                    |                                  |                                                          |    |
| Add a new event, define the start time and required tempera                                                                                                    | ture                             |                                                          |    |
| Copy this day's schedule to any selected days and rooms                                                                                                    |                                  |                                                          |    |

### Feature Overview

### Current room temperature ...

**Boost** enables you to temporarily increase the room temperature by 2°C. Choose between 30 mins, 1hr, 2hrs or 3hrs. Boost can be stopped at any time by tapping the boost icon again .....

**Insights** shows the detail about energy saving, system activity and Heat Report ......

Automation shows one-time actions, Boost all, Cancel all overrides plus access to schedules and Away Mode ....

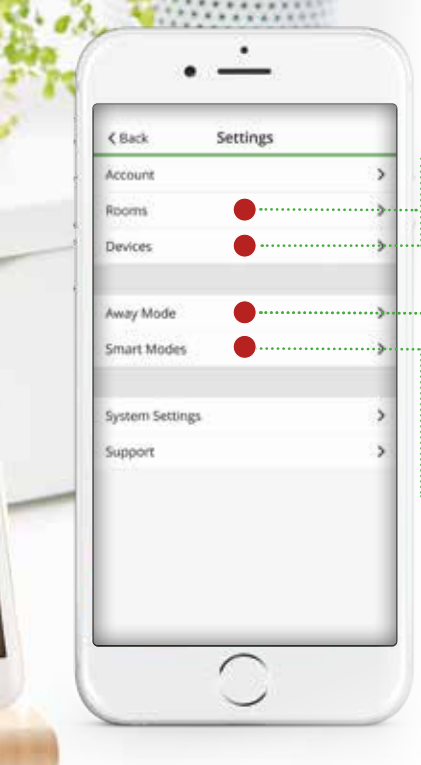

### Rooms & Devices

to view room list and devices around the house

### Away Mode

enables reduced set points when you're away from home

#### .... Smart Modes

activate your smart modes for optimum efficiency

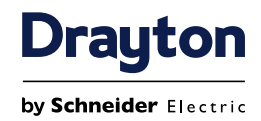

G

Ċ